# Установка модуля в CMS PHPShop

Данный модуль предназначен для интернет-магазинов на платформе PHPShop.

#### 1. Извлеките содержимое архива

В архиве находится папка с модулем. Её необходимо скопировать в директорию, где располагается ваш сайт.

### 2. Настройка модуля

В панели администрирования PHPShop, зайдите в раздел «Модули» -> «Управление модулями», найдите модуль PayKeeper и смените его статус на «Вкл» (рис.1)

| 👼 P PHPShop - Модули 🛛 🗙 |                                                                                                    |            |        | - 0 × |
|--------------------------|----------------------------------------------------------------------------------------------------|------------|--------|-------|
| ← → C Q                  |                                                                                                    |            |        | :     |
|                          | С Царау 1.1<br>Прием оплат через Liqpay.                                                                             |            | Выкл 👻 | •     |
|                          | Меssage Board 1.5     Модуль доски объявлений.                                                                       |            | Выкл 👻 |       |
|                          | <ul> <li>Mobile 1.3<br/>Модуль определения и переадресации мобильных устройств на мобильную версию сайта.</li> </ul> |            | Выкл 👻 |       |
|                          | Опе Click 1.2     Модуль заказа в один клик.                                                                         | 14-08-2014 | Вкл 👻  |       |
|                          | Partner 1.7<br>Модуль партнерской программы.                                                                         |            | Выкл 👻 |       |
|                          | <ul> <li>РауКеерет 1.0</li> <li>Прием оплат через платежную платформу РауКеерег.</li> </ul>                          |            | Выкл - |       |
|                          | РауРаl 1.2<br>Прием оплат через РауРаl.                                                                              |            | Вкл    |       |
|                          | PickPoint 1.4<br>Модуль пунктов выдачи товара PickPoint                                                              |            | Выкл 👻 |       |
|                          | Рогионіт 1.1<br>Виджет удержания клиентов от Рогионіть.com.                                                          |            | Выкл 👻 |       |
|                          | Product Last View 1.3<br>Модуль просмотренные товары.                                                                |            | Выкл 👻 |       |
|                          | Product List 1.3<br>Модуль списка товаров из текущей категории.                                                      |            | Выкл 👻 |       |
|                          | Product Option 1.0<br>Модуль дополнительных полей товара.                                                            |            | Выкл 👻 |       |
|                          | Promotions 2.1 Update<br>Модуль промо-акций.                                                                         |            | Выкл 👻 |       |
|                          | Return Call 1.4     Moдуль обратного звонка.                                                                         | 18-08-2014 | Вкл 👻  |       |
|                          | Sales 1.5<br>Модуль распродаж и наценок.                                                                             |            | Выкл 👻 |       |
|                          |                                                                                                    |            |        | -     |

Рисунок 1. Активация модуля

Затем перейдите в раздел «Модули» -> «PayKeeper». В настройках модуля на вкладке «Основное» введите общие параметры модуля (рис.2).

#### 1. Секретное слово.

Секретное слово необходимо сгенерировать в личном кабинете, скопировать и вставить в поле «секретное слово. См. рисунок 4.

| PHPShop 5.1               |                                                 | Модули – Настройки – База – Справка – 💄 – |
|---------------------------|-------------------------------------------------|-------------------------------------------|
| 🛧 Заказы 🗸 Товары 🗸 Г     | ользователи + Веб-сайт + Маркетинг +            | Заказы 127 Искать в учебнике С            |
| + Назад Настройка         | модуля Paykeeper                                | 🖋 Сахранить 🛛 🗱                           |
| Основное Инструкция О М   | 1одуле                                          |                                           |
| Наименование типа оплаты: | Платежная система PayKeeper                     |                                           |
| Адрес формы оплаты:       | http://mysite.server.paykeeper.ru/order/inline/ |                                           |
| Секретное слово:          | H50aec67xFV0                                    |                                           |
| Оплата при статусе:       | Новый заказ 👻                                   |                                           |
| Описание оплаты:          | Оплата банковскими картами Visa и MasterCard    |                                           |
|                           |                                                 |                                           |
|                           |                                                 |                                           |
|                           |                                                 |                                           |
|                           |                                                 |                                           |
|                           |                                                 |                                           |
|                           |                                                 |                                           |
|                           |                                                 |                                           |
|                           |                                                 |                                           |

Рисунок 2. Ввод общих свойств платёжной системы.

#### 2. Адрес формы оплаты.

В этом поле укажите URL адрес следующего вида:

http://<Bam caйт>.server.paykeeper.ru/order/inline/

(Например, если Ваш сайт называется mysite.ru, то URL адрес формы оплаты будет следующим:

http://mysite.server.paykeeper.ru/order/inline/ или

http://mysite.server.paykeeper.ru/order/inline/cp1251, если на сайте используется кодировка cp1251)

Остальные поля можете оставить со значениями по-умолчанию. После ввода настроек нужно нажать кнопку «Сохранить».

После этого в разделе «Заказы»->»Способы оплаты» появится новый способ оплаты - «Оплата пластиковыми картами Visa и MasterCard» (см. рисунок 3)

| 🛧 Заказы - Товары - Пользователи - Веб-сайт -  | Маркетинг 👻       | Заказ           | ы 127 Искать в учебнике О |
|------------------------------------------------|-------------------|-----------------|---------------------------|
| + Назад Способ оплаты                          |                   |                 | + 0-                      |
| Показать 10 т записей                          |                   |                 | Поиск:                    |
| Название                                       | It Платежный шлюз | lf Приоритет lf | Статус                    |
| Оплата пластиковыми картами Visa и MasterCard  | paykeeper         | 99              | Вкл -                     |
| Яндекс.Деньги                                  | modules           | 0               | Выкл -                    |
| Uisa, Mastercard, Webmoney, Yandex (Platron)   | payonlinesystem   | 5               | Вкл -                     |
| WebMoney                                       | webmoney          | 8               | Вкл ч                     |
| Visa, Mastercard, Webmoney, Yandex (Robokassa) | robox             | 1               | Вкл -                     |
| Visa, Mastercard (PayOnlineSystem)             | payonlinesystem   | 2               | Вкл ч                     |
| Наличная оплата                                | message           | 0               | Вкл -                     |
| Квитанция Сбербанка                            | sberbank          | 3               | Вкл ч                     |
| Банковский перевод                             | bank              | 4               | Вкл -                     |
|                                                |                   |                 | « Назад 1 Вперед »        |

Рисунок 3. Способ оплаты платежной системы.

## 3. Настройка личного кабинета.

В личном кабинете зайдите в раздел «Настройки»->«Получение информации о платежах». Измените «Способ получения уведомления о платежах» на «POST-оповещения».

# В поле «URL, на который будут отправляться POST-запросы» укажите URL-адрес вида:

http://<ваш сайт>/success/

(Например, если адрес Bamero сайта http://mysite.ru, то в поле «URL, на который будут отправляться POST-запросы» нужно указать:

http://mysite.ru/success/)

«Секретное слово» можно придумать самостоятельно или сгенерировать с помощью кнопки «Сгенерировать».

| PayKeeper                          |                                                                                | ЛИЧНЫЙ КАБИНЕТ:                                                                       | 000 Магазин 🕂 |
|------------------------------------|--------------------------------------------------------------------------------|---------------------------------------------------------------------------------------|---------------|
| СТАТИСТИКА ПЛАТЕЖИ                 | СЧЕТА СОЗДАТЬ СЧЁТ                                                             | 🔅 НАСТРОЙКИ                                                                           | ⊘ ПОМОЩЬ      |
| НАСТРОЙКИ                          |                                                                                |                                                                                       |               |
| Общие параметры                    | СПОСОБ ПОЛУЧЕНИЯ УВЕДОМЛЕНИ                                                    | 1Я О ПЛАТЕЖАХ                                                                         |               |
| Настройка формы оплаты             |                                                                                |                                                                                       |               |
| Получение информации о<br>платежах | РауКеерег предоставляет возможность с<br>писем на адрес электронной почты, либ | оповещать организацию о принятых платежах с помо<br>ю POST запросом на указанный URL. | щью отправки  |
| Доступ к панели<br>администратора  | Способ получения уведомления<br>о                                              | POST-оповещения 🔻                                                                     |               |
| SMTP-сервер                        | платежах 🤮                                                                     |                                                                                       |               |
| Адреса перенаправления<br>клиента  | URL, на который будут<br>отправляться POST-запросы<br>Секретное слово          | http://mysite.ru/success/                                                             | СГЕНЕРИРОВАТЪ |
|                                    |                                                                                | Используйте латинские буквы в верхнем и няжнем<br>регистре, цифры и знаки прегинания  |               |
|                                    |                                                                                | сохранить или <u>Отменить изменения</u>                                               |               |

Рисунок 4. Настройка получения информации о платежах.

В разделе «Адреса перенаправления клиента» в полях

«URL страницы, на которую клиент переходит при успешном завершении оплаты» и «URL страницы, на которую клиент переходит при неудаче в процессе оплаты» укажите http://<ваш сайт>/

(Например, если Ваш сайт – http://mysite.ru/, то это значение Вы указываете в обоих полях)

| 👼 💌 PayKeeper                                                  | ×                                  |                                                                                                    | _ @ ×                                 |
|----------------------------------------------------------------|------------------------------------|----------------------------------------------------------------------------------------------------|---------------------------------------|
| $\epsilon \rightarrow G \  \  \  \  \  \  \  \  \  \  \  \  \$ |                                    |                                                                                                    | :                                     |
|                                                                | НАСТРОЙКИ                          |                                                                                                    | · · · · · · · · · · · · · · · · · · · |
|                                                                | Общие параметры                    | АДРЕСА ПЕРЕНАПРАВЛЕНИЯ КЛИЕНТА                                                                                                    |                                       |
|                                                                | Настройка формы оплаты             |                                                                                                    |                                       |
|                                                                | Получение информации о<br>платежах | После завершения операции оплаты пользователь возвращается на служебные страницы РауКеерег (http://сваш<br>серсер РауКеерег>/fail/ и http://сваш серсер РауКеерег>/success/). Они отображают сообщение о результате<br>операции и если оплата не удалась описание возможных причин неудачи. |                                       |
|                                                                | Доступ к панели<br>администратора  | С этой страницы пользователь переходит по ссылке обратно на сайт организации. По умолчанию, возврат происхо,<br>на главную страницу, но при помощи следующей таблицы Вы можете задать, по каким URL-адресам пользовать смо<br>перейти в случае услеха и в случае неудачи при оплате.        | LUT<br>XRET                           |
|                                                                | SMTP-сервер                        | Обратите внимание, что эти URL нельзя изменять в зависимости от номера заказа, а переход по ним ни в коем слу<br>иельзе пистать завеливнием опраты. Пле того итобы зегочативески отмещать заказы как оправодные изобжавию.                                                                  | iae                                   |
|                                                                | Адреса перенаправления<br>клиента  | использовать POST-интеграцию и обрабатывать POST-сообщения об успешных платежах. Настроить POST-интеграц<br>можно в пункте <u>Получение информации о платежах.</u>                                                                                                    | 410                                   |
|                                                                |                                    | Пропускать служебные страницы РауКеерег                                                                                                    |                                       |
|                                                                |                                    | URL страницы, на которую<br>клиент переходит при успешном<br>завершении оплаты                                                                                                    |                                       |
|                                                                |                                    | URL страницы, на которую<br>клиент переходит при неудаче в<br>процессе оплаты                                                                                                    |                                       |
|                                                                |                                    | Сохранить или <u>Отменить изменения</u>                                                                                                    |                                       |
|                                                                |                                    |                                                                                                    |                                       |
|                                                                |                                    |                                                                                                    |                                       |

Рисунок 5. Настройка адресов перенаправления клиента.